# **Keyence Corporation**

# KV-700/1000/3000/5000/5500 Series

# **Ethernet(MC Protocol)**

| 지원버전               | OS                                 | V3.0 이상                        | XH                     |                    |
|--------------------|------------------------------------|--------------------------------|------------------------|--------------------|
|                    | XDesignerPlus                      | 2.1.0.0 이상                     | TOP TOP                |                    |
|                    |                                    |                                |                        |                    |
|                    |                                    |                                |                        |                    |
| Introc             | luction                            |                                |                        |                    |
| 이 절                | 매뉴얼은 TOP와<br>차로 설명합니다.             | 외부 장치의 [                       | 법속을 위한 과정을             | 아래                 |
| 1                  |                                    |                                | 2                      | 페이지                |
| Ⅰ. 시스              | └템 구싱                              |                                | 2                      |                    |
| 이 집속               | 에 필요한 기기,                          | 각 기기의 설정                       | 형, 케이블, 구성 기           | h능한 시스             |
|                    | 데에 일8급이다<br>철을 참조하여 적결             | 혈한 시스템을                        | 선정하십시오.                |                    |
| 2. тоғ             | · 기종과 외                            | 부 기기 선                         | <u> 1</u> 택 3          | 페이지                |
| ТОР                | 기종과 외부 기기                          | 를 선택합니디                        | ŀ.                     |                    |
| <b>3.</b> 시스       | 느템 설정 예                            | 제                              | 4                      | 페이지                |
| 본                  | 기기와 해당 외부<br>하니다                   | 단말기의 통                         | 신 접속을 위한 설             | 정 예제를              |
| 별 이<br>"1. ·<br>오. | 칩이다.<br>시스템 구성"에서                  | 선택한 시스턷                        | 에 따라 예제를 선             | 턴택 하십시             |
| . 통신               | <u>년</u> 설정 항목                     |                                | 6                      | 페이지                |
| TOP<br>외부<br>외부    | 통신 설정 하는<br>기기의 설정이 바<br>기기와 같게 설정 | 방법에 대해서<br>바뀔 경우 본 경<br>형하십시오. | 설명합니다.<br>항을 참조 하여 TOP | <sup>2</sup> 의 설정도 |
| ·<br>5. 지원         | 실 어드레스                             |                                | 8                      | 페이지                |
| 본 경<br>십시          | <br>절을 참조하여 외<br>오.                | 부 기기와 통신                       | <u>닌</u> 가능한 어드레스      | 를 확인하              |

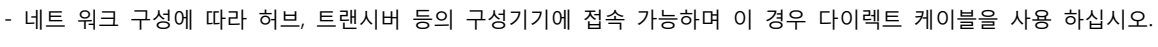

- STP(실드 트위스트 페어 케이블) 혹은 UTP(비실드 트위스트 페어 케이블) 카테고리 3,4,5 를 의미 합니다.

■ 연결 가능 구성

•1:1 연결(TOP 1 대와 외부 기기 1 대) 연결

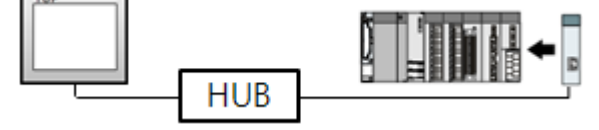

•1:N 연결(TOP1 대와 외부 기기 여러 대) 연결

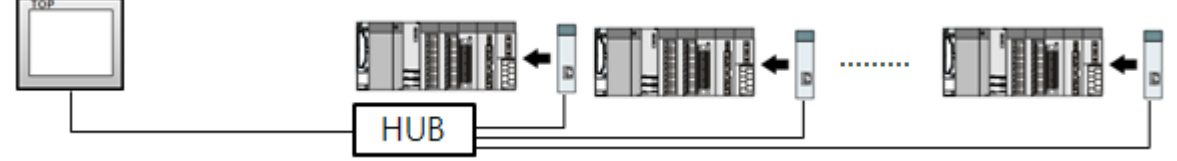

•N:1 연결(TOP 여러 대와 외부 기기 1 대) 연결

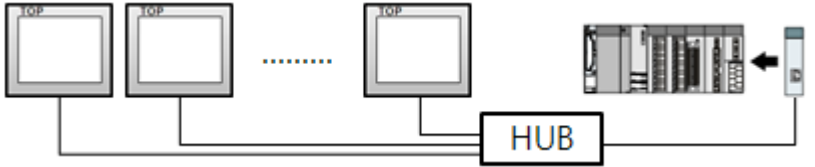

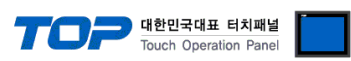

## 1. 시스템 구성

TOP와 "Keyence Corporation - KV-700/1000/3000/5000/5500 Series"의 시스템 구성은 아래와 같습니다.

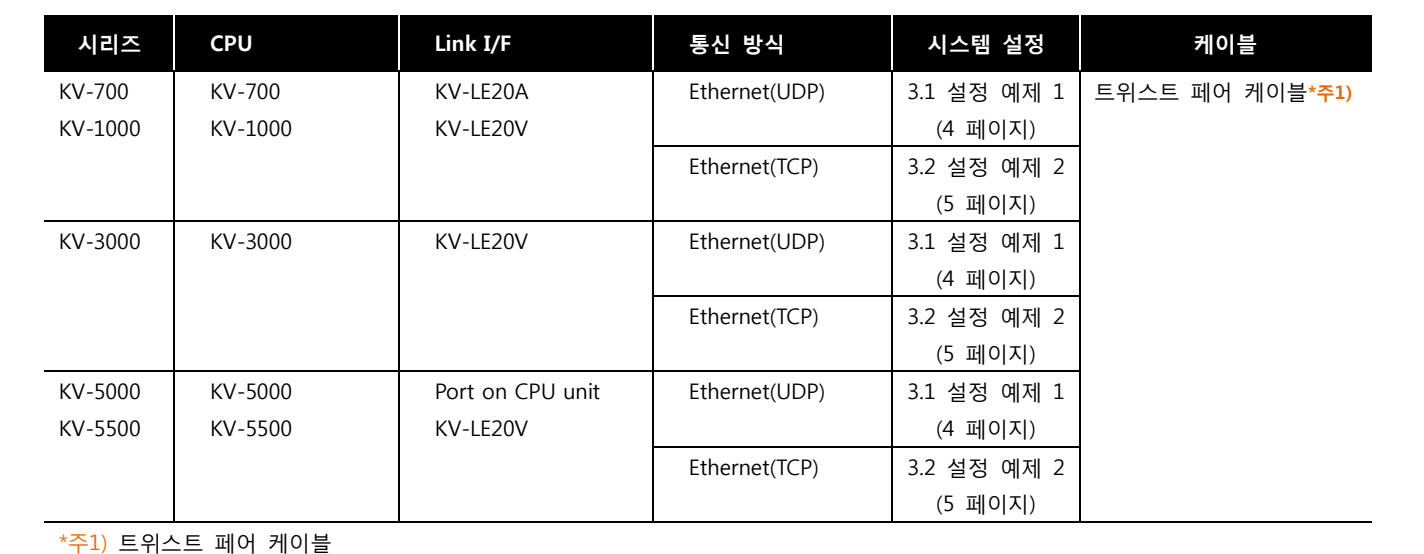

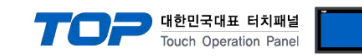

## 2. TOP 기종과 외부 기기 선택

#### TOP와 연결 될 외부 기기를 선택 합니다.

| 프로젝트 설정                 |    |                                           | 8 |
|-------------------------|----|-------------------------------------------|---|
|                         |    | HMI / PLC Uint                            |   |
| Series XTOP Series      |    | Vendor KEYENCE                            |   |
| Model XTOP10TV-ED(-E    | E) | PLC Model KV Series Ethernet(MC Protocol) |   |
|                         |    | PLC                                       |   |
| Vendor                  |    | Model                                     |   |
| OMRON                   | *  | KV Series Computer link(MC Protocol)      |   |
| Rockwell (Allen Bradly) |    | KV Series Ethernet(MC Protocol)           |   |
| MODBUS                  |    | Keyence KV Series Link                    |   |
| SIEMENS                 |    | Keyence KV Series Loader                  |   |
| GE Fanuc                |    |                                           |   |
| НПАСНІ                  |    |                                           |   |
| KDT Systems.            |    |                                           |   |
| KOYO                    |    |                                           |   |
| PANASONIC(Matsushita)   |    |                                           |   |
| Honeywell               |    |                                           |   |
| FATEK                   |    |                                           |   |
| YOKOGAWA                |    |                                           |   |
| YASKAWA                 | Ξ  |                                           |   |
| VIGOR                   |    |                                           |   |
| EMOTIONTEK              |    |                                           |   |
| SCHNEIDER               |    |                                           |   |
| DELTA                   |    |                                           |   |
| FUJI                    |    |                                           |   |
| KEYENCE                 |    |                                           |   |
| RS Automation           |    |                                           |   |
| SLAVE                   |    |                                           |   |
| OTHERS                  | -  |                                           |   |
| ·                       |    |                                           |   |
|                         |    | Back Next 확인 취소                           | : |
|                         |    |                                           |   |

| 설정 사항 |        | 내용                                                                               |                                                        |           |
|-------|--------|----------------------------------------------------------------------------------|--------------------------------------------------------|-----------|
|       | Series | PLC와 연결할 TOP의 시리즈 명<br>설정 내용을 Download 하기 전<br>톨 하십시오.                           | 칭을 선택합니다.<br>에 TOP의 시리즈에 따라 아래 표에 명시된 버전               | !의 OS를 인스 |
| TOP   | Selles | 시리즈                                                                              | 버전 명칭                                                  |           |
|       |        | XTOP / HTOP                                                                      | V3.1                                                   |           |
|       | Name   | TOP 제품 모델명을 선택합니다.                                                               |                                                        |           |
|       | 제조사    | TOP와 연결할 외부 기기의 제조<br>"Keyence Corporation"를 선택 ㅎ                                | 사를 선택합니다.<br>ት십시오.                                     |           |
| 외부 기기 | PLC    | TOP에 연결 될 외부 기기의 모델<br>"Ethernet(MC Protocol)"를 선택<br>연결을 원하는 외부 기기가 시스<br>바랍니다. | 첼 시리즈를 선택 합니다.<br>하십시오.<br>▷템 구성 가능한 기종인지 1장의 시스템 구성에ノ | 너 확인 하시기  |

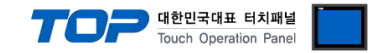

### 3. 시스템 설정 예제

TOP와 "KV-700/1000/3000/5000/5500 Series"의 통신 인터페이스 설정을 아래와 같이 권장 합니다.

#### 3.1 설정 예제 1

| 구성한 | 시스템을 | 아래와 | 같이 | 설정 | 한다. |
|-----|------|-----|----|----|-----|
|     |      |     |    |    |     |

| 항목                | ТОР          | 외부 기기        | 비고    |
|-------------------|--------------|--------------|-------|
| IP Address*주1)주2) | 192.168.0.50 | 192.168.0.10 | 유저 설정 |
| 포트                | Don`t Care   | 5000         | 유저 설정 |
| 프로토콜              | UDP          |              | 유저 설정 |

\*주1) TOP와 외부 장치의 네트워크 주소 (IP 앞 세자리 192.168.000)는 일치 해야 한다.

\*주2) 동일 네트워크 상에서 중복된 IP 주소를 사용하지 마십시오.

#### (1) XDesignerPlus 설정

[프로젝트 > 프로젝트 설정]에서 아래 내용을 설정 후, TOP 기기로 설정 내용을 다운로드 합니다.

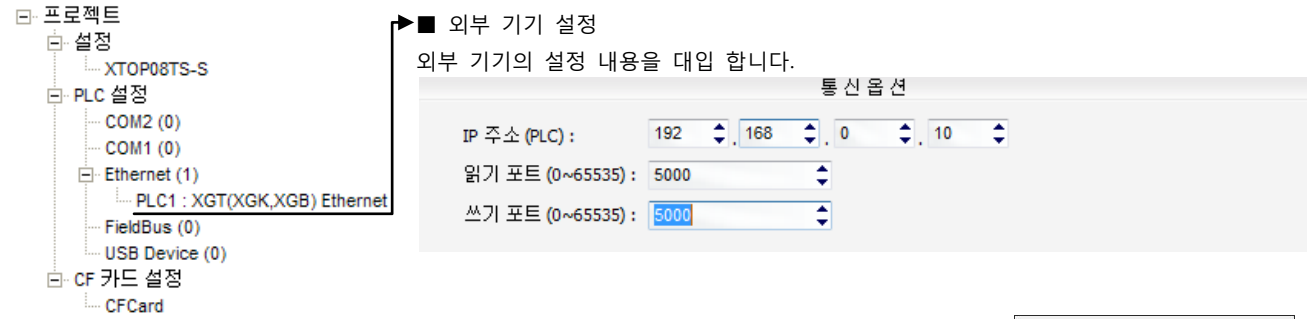

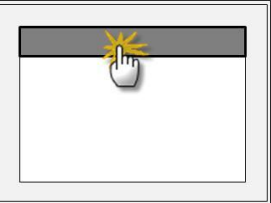

#### (2) TOP 본체 메뉴 설정

[TOP 메인 메뉴 진입 방법] 전원을 리셋 하면서 부저음이 울릴 때 LCD 상단 1점을 터치 합니다.

■ [메인메뉴 > 통신설정]

| 통신설정                                      |                  |
|-------------------------------------------|------------------|
| 20. IP Address : <u>192.168.000.050</u>   | 이더넷 포트           |
| 21. Subnet Mastk : <u>255.255.255.000</u> | 통신 인터페이스 설정      |
| 22. Gateway : <u>192.168.000.001</u>      | (TOP의 설정 내용을 대입) |
| 23. 포트(0~9999): <u>1024</u>               |                  |
| 24. 프로토콜 : <u>UDP</u>                     |                  |
| 25. Ethernet 통신진단시 상대기기(0~31) : <u>00</u> |                  |
| 26. 이더넷 타임아웃 : <u>10</u> * 100 [mSec]     |                  |
| 27. 이더넷 Send Wait : <u>00</u> * 10 [mSec] |                  |
|                                           |                  |

#### (3) 외부 장치 설정

"KV-700/1000/3000/5000/5500 Series Ladder Software KV Studio"를 사용하여 아래와 같이 설정 하십시오. 설정 내용을 다운로드 후, 외부 장치의 전원을 Reboot 하십시오. 본 예제에서 설명된 내용보다 더 자세한 설정법은 외부기기의 사용자매뉴얼을 참조하십시오

**1.** Unit Editor를 실행 합니다.

2. "Base" 항목을 아래와 같이 설정 합니다.

|       | Contents                                          | Comment      |  |  |  |
|-------|---------------------------------------------------|--------------|--|--|--|
|       | IP Address                                        | 192.168.0.10 |  |  |  |
| 2. "F | Port No." 항목을 아래와 같이 설정 합니다.                      |              |  |  |  |
|       | Contents                                          | Comment      |  |  |  |
|       | MC Protocol port No. (TCP)                        | 5000         |  |  |  |
| 3. "I | 3. "MC protocol communication" 항목을 아래와 같이 설정 합니다. |              |  |  |  |
|       | Contents                                          | Comment      |  |  |  |
|       | MC Protocol communication code                    | binary       |  |  |  |
|       |                                                   |              |  |  |  |

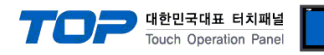

#### 3.2 설정 예제 2

구성한 시스템을 아래와 같이 설정 한다.

| 항목                | ТОР          | 외부 기기        | 비고    |
|-------------------|--------------|--------------|-------|
| IP Address*주1)주2) | 192.168.0.50 | 192.168.0.10 | 유저 설정 |
| 포트                | Don`t Care   | 5000         | 유저 설정 |
| 프로토콜              | ТСР          |              | 유저 설정 |

\*주1) TOP와 외부 장치의 네트워크 주소 (IP 앞 세자리 192.168.000)는 일치 해야 한다.

\*주2) 동일 네트워크 상에서 중복된 IP 주소를 사용하지 마십시오.

#### (1) XDesignerPlus 설정

[프로젝트 > 프로젝트 설정]에서 아래 내용을 설정 후, TOP 기기로 설정 내용을 다운로드 합니다.

⊡∽프로젝트 ▶■ 외부 기기 설정 ≞⊷설정 외부 기기의 설정 내용을 대입 합니다. XTOP08TS-S 통신옵션 È PLC 설정 ··· COM2 (0) 192 \$ 168 \$,0 \$ 10 \$ IP 주소 (PLC): --- COM1 (0) \$ 읽기 포트 (0~65535): 5000 Ethernet (1) PLC1 : XGT(XGK,XGB) Ethernet 쓰기 포트 (0~65535): 5000 \$ - FieldBus (0) USB Device (0) Ё⊶ CF 카드 설정 --- CFCard

#### (2) TOP 본체 메뉴 설정

[TOP 메인 메뉴 진입 방법] 전원을 리셋 하면서 부저음이 울릴 때 LCD 상단 1점을 터치 합니다.

| _ ■ [메인메뉴 > 동신실성]                         |                  |
|-------------------------------------------|------------------|
| 통신설정                                      |                  |
| 20. IP Address : <u>192.168.000.050</u>   | 이더넷 포트           |
| 21. Subnet Mastk : 255.255.255.000        | 통신 인터페이스 설정      |
| 22. Gateway : <u>192.168.000.001</u>      | (TOP의 설정 내용을 대입) |
| 23. 포트(0~9999): <u>1024</u>               |                  |
| 24. 프로토콜 : <u>TCP</u>                     |                  |
| 25. Ethernet 통신진단시 상대기기(0~31) : <u>00</u> |                  |
| 26. 이더넷 타임아웃 : <u>10</u> * 100 [mSec]     |                  |
| 27. 이더넷 Send Wait : 00* 10 [mSec]         |                  |

#### (3) 외부 장치 설정

"KV-700/1000/3000/5000/5500 Series Ladder Software KV Studio"를 사용하여 아래와 같이 설정 하십시오. 설정 내용을 다운로드 후, 외부 장치의 전원을 Reboot 하십시오. 본 예제에서 설명된 내용보다 더 자세한 설정법은 외부기기의 사용자매뉴얼을 참조하십시오

**1.** Unit Editor를 실행 합니다.

2. "Base" 항목을 아래와 같이 설정 합니다.

|       | Contents                                          | Comment      |  |  |  |
|-------|---------------------------------------------------|--------------|--|--|--|
|       | IP Address                                        | 192.168.0.10 |  |  |  |
| 2. "F | Port No." 항목을 아래와 같이 설정 합니다.                      |              |  |  |  |
|       | Contents                                          | Comment      |  |  |  |
|       | MC Protocol port No. (TCP)                        | 5000         |  |  |  |
| 3. "I | 3. "MC protocol communication" 항목을 아래와 같이 설정 합니다. |              |  |  |  |
|       | Contents                                          | Comment      |  |  |  |
|       | MC Protocol communication code                    | binary       |  |  |  |
|       |                                                   |              |  |  |  |

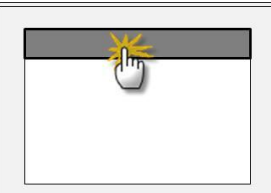

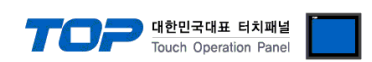

### 4. 통신 설정 항목

통신 설정은 XDesignerPlus 혹은 TOP 메인 메뉴에서 설정 가능 합니다. 통신 설정은 외부 장치와 동일하게 설정 해야 합니다.

#### (1) XDesignerPlus 설정 항목 - 통신 대상 외부 기기의 정보 등록

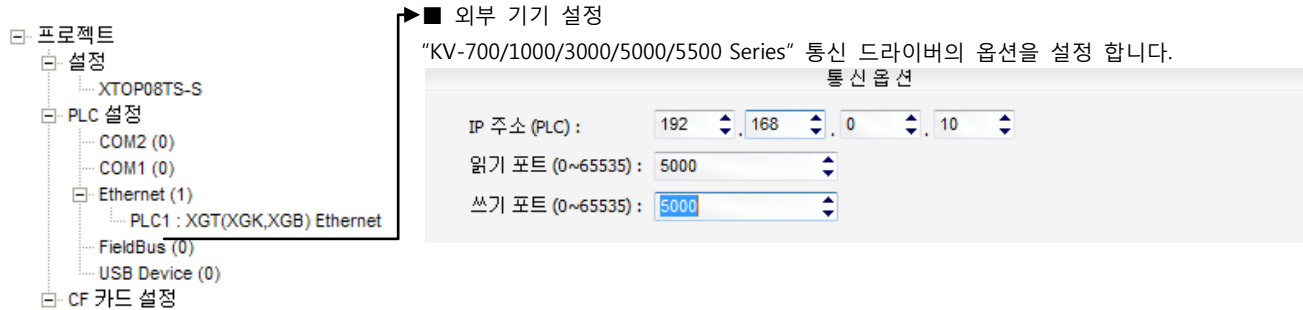

CFCard

····· CFCard

| 항목            | 내용                               |
|---------------|----------------------------------|
| IP 주소         | 외부 기기에 할당한 IP 번호를 기입합니다.         |
| 읽기 포트 / 쓰기 포트 | 외부 기기의 이더넷 통신에 사용할 포트 번호를 선택합니다. |

#### (2) TOP 본체 메뉴 설정

[TOP 메인 메뉴 진입 방법] 전원을 리셋 하면서 부저음이 울릴 때 LCD 상단 1점을 터치 합니다.

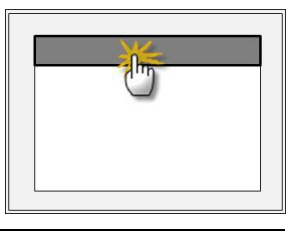

■ [메인메뉴 > 통신설정] 을 통해서 TOP 이더넷 정보를 설정 합니다.

| 통신설정                                      |                  |
|-------------------------------------------|------------------|
| 20. IP Address : <u>192.168.000.050</u>   | 이더넷 포트           |
| 21. Subnet Mask : 255.255.255.000         | 통신 인터페이스 설정      |
| 22. Gateway : <u>192.168.000.001</u>      | (TOP의 설정 내용을 대입) |
| 23. 포트(0~9999): <u>1024</u>               |                  |
| 24. 프로토콜 : <u>UDP</u>                     |                  |
| 25. Ethernet 통신진단시 상대기기(0~31): <u>00</u>  |                  |
| 26. 이더넷 타임아웃 : <u>10</u> * 100 [mSec]     |                  |
| 27. 이더넷 Send Wait : <u>00</u> * 10 [mSec] |                  |

| 항목                      | 내용                                                                 |
|-------------------------|--------------------------------------------------------------------|
| 20. IP Address          | 네트워크 상에서 TOP에 부여하는 IP 주소를 설정 합니다.                                  |
| 21. Subnet Mask         | 네트워크의 서브넷마스크를 기입합니다.                                               |
| 22. Gateway             | 네트워크의 서브넷마스크를 기입합니다.                                               |
| 23. 포트                  | "KV-700/1000/3000/5000/5500 Series"와 이더넷 통신 할 경우 포트 번호는 자동 설정 됩니다. |
| 24. 프로토콜                | "KV-700/1000/3000/5000/5500 Series"와 설정 포트 번호에 따라 허용된 프로토콜 방식을 선   |
|                         | 택 합니다.                                                             |
| 25. Ethernet 통신진단시 상대기기 | 1:N 연결 시, XDesignerPlus 프로젝트에 등록한 상대 기기의 등록 번호를 선택 합니다.            |
| 26. 이더넷 타임아웃            | TOP가 외부 장치로부터의 응답을 기다리는 시간을 [0-99]x100mSec 로 설정합니다.                |
| 27. 이더넷 Send Wait       | TOP가 외부 장치로부터 응답 수신 - 다음 명령어 요청 전송 간에 대기하는 시간을 [0-99]              |
|                         | x 10 mSec 로 설정합니다.                                                 |

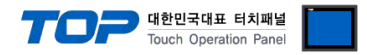

#### (3) 통신 진단

■ TOP - 외부 장치 간 인터페이스 설정 상태를 확인

- TOP의 전원을 리셋 하면서 LCD 창의 상단을 클릭하여 메뉴 화면으로 이동한다.

- [메인 메뉴 >통신 설정] 20~24 번 내용이 "■설정 예제 1"의 설정 내용과 같은지 확인한다
- "진단 > 6. PLC와 이더넷 통신 진단"의 <u>시작</u>을 클릭한다.
- 화면 상에 Diagnostics 다이얼로그 박스가 팝업 되며, 박스의 3번 항에 표시된 내용에 따라 진단 상태를 판단한다.

| OK!             | 통신 설정 정상                                      |
|-----------------|-----------------------------------------------|
| Time Out Error! | 통신 설정 비 정상                                    |
|                 | - 케이블 및 TOP/외부 장치의 설정 상태를 에러 (참조 : 통신 진단 시트 ) |

#### ■ 통신 진단 시트

- 외부 단말기와 통신 연결에 문제가 있을 경우 아래 시트의 설정 내용을 확인 바랍니다.

| 항목     | 내용               |                  |                 |               |           | 확인     |    |    |
|--------|------------------|------------------|-----------------|---------------|-----------|--------|----|----|
| ТОР    | 버전 정보            |                  | xDesignerPlus : |               | O.S :     |        |    |    |
|        | 드라이버 명칭          |                  |                 |               |           |        | OK | NG |
|        | 외부 기기 정보         | IP Address       |                 |               |           |        | OK | NG |
|        | (xDesignerPlus의  | 서브넷마스크           |                 |               |           |        | OK | NG |
|        | 프로젝트 설정)         | 게이트 웨이           |                 |               |           |        | OK | NG |
|        | TOP 정보           | 프로토콜             | UDP/IP          |               |           | TCP/IP | OK | NG |
|        | (본체 메뉴설정)        | ∥뉴설정) IP Address |                 |               | OK        | NG     |    |    |
|        |                  | 서브넷마스크           |                 |               |           |        | OK | NG |
|        |                  | 게이트 웨이           |                 |               |           |        | OK | NG |
|        | 기타 세부 설정 사형      | 황                |                 |               |           | OK     | NG |    |
| 시스템 구성 | 시스템 연결 방법        |                  | 1:1             | 1:            | N         | N:1    | OK | NG |
|        | 케이블 명칭(허브 사용 유무) |                  | 다이렉트(허브사용       | 용) 크로스(허브미사용) |           | OK     | NG |    |
| 외부 기기  | CPU 명칭           |                  |                 |               |           |        | OK | NG |
|        | 통신 모듈 명칭         |                  |                 |               |           |        | OK | NG |
|        | 프로토콜(모드)         |                  |                 |               |           |        | OK | NG |
|        | 기타 세부 설정 사형      | 창                |                 |               |           |        | OK | NG |
|        | IP Address       |                  | (Local)         |               | (Destinat | ion)   | OK | NG |
|        | 포트 번호            |                  | (Local)         |               | (Destinat | ion)   | OK | NG |
|        | 서브넷 마스크          |                  |                 |               |           |        | OK | NG |
|        | 게이트 웨이           |                  |                 |               |           |        | OK | NG |
|        | 어드레스 범위 확인       | (별도자료)           |                 |               |           |        | OK | NG |

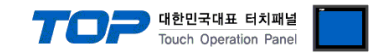

## 5. 지원 어드레스

#### TOP에서 사용 가능한 디바이스는 아래와 같습니다.

CPU 모듈 시리즈/타입에 따라 디바이스 범위 차이가 있을 수 있습니다. 각 CPU 모듈 사용 설명서를 참조 바랍니다. 디바이스 범위 를 확인 하고 디바이스 영역 범위를 벗어 나지 않도록 사용하여 주십시오.

| Contents               | Bit Address             | Word Address        | Remarks |
|------------------------|-------------------------|---------------------|---------|
| Relay                  | R000.00 ~ R999.15       | R000 ~ R999         |         |
| Link relay             | B0000 ~ B3FFF           | B0000 ~ B3FF0       |         |
| Sub link relay         | MR000.00 ~ MR999.15     | MR000 ~ MR999       |         |
| Latch relay            | LR000.00 ~ LR999.15     | LR000 ~ LR999       |         |
| Control relay          | CR00.00 ~ CR39.15       | CR00 ~ CR39         |         |
| Timer(Current value)   |                         | TN0000 ~ TN3999     |         |
| Counter(Current value) |                         | CN0000 ~ CN3999     |         |
| Control memory         | CM00000.00 ~ CM65535.15 | CM00000 ~ CM65535   |         |
| Data memory            | DM00000.00 ~ DM65535.15 | DM00000 ~ DM65535   |         |
| Extension data memory  | EM00000.00 ~ EM65535.15 | EM00000 ~ EM65535   |         |
| File register          |                         | FM00000 ~ FM65535   |         |
| File register          |                         | ZF000000 ~ ZF131071 |         |
| Link register          | W0000 ~ W3FFF.F         | W0000 ~ W3FFF       |         |
| Timer(Seting value)    |                         | TS0000 ~ TS3999     |         |
| Counter(Seting value)  |                         | CS0000 ~ CS3999     |         |